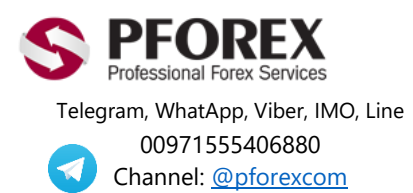

Website: <u>https://fa.pforex.com</u> Copy Right <u>PFOREX.COM</u> Facebook: PFOREXFA

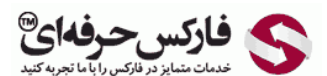

Email: <u>info@pforex.com</u> Skype: pforex.org No 00971555406880 & 00442032870800

## راهنمای افتتاح حساب بروکر FXTM

قبل از شروع به ثبت نام حتما فیلتر شکن را خاموش کنید و سپس به روی لینک زیر کلیک نمایید.

https://www.forextimeir.com/fa/register/open-account?myfxtm=open-account&partner\_id=4900647

شکل ۱: لینک موجود در آدرس بار مرورگر خود چک کنید که مطابق شکل زیر باشد.

| ← → C | C | forextimeir.com/fa/register/open-account?myfxtm=open-account&partner_id=490064 |  |  |  |
|-------|---|--------------------------------------------------------------------------------|--|--|--|
|       |   |                                                                                |  |  |  |

شکل ۲: فرم افتتاح حساب بروکر FXTM را به ترتیب زیر تکمیل نمایید. ( همه موارد را به زبان انگلیسی تکمیل نمایید)

- دام : اسم دقیقا منطبق بر کارت شناسایی
- 2. نام خانوادگى : فاميلى مطابق كارت شناسايى
- 3. کشور : محل اقامت معامله گر، برای افرادی که در ایران اقامت دارند باید کشور ایران از لیست انتخاب شود.
- ایمیل : آدرس ایمیلی که به آن دسترسی دارید را به صورت کامل تایپ نمایید. ( در صورتی که آدرس ایمیل را به درستی وارد نمایید تیک سبز رنگ در کنار آن ظاهر می شود.)
- گذر واژه: در این قیمت رمز عبور دلخواهخود را وارد نمایید و دقت داشته باشید حداقل ۸ رقم باشد و از حروف بزرگ و کوچک انگلیسی و اعداد با هم استفاده نمایید.
- 7. ارسال پین : بعد از وارد کردن اطلاعات بروی ارسال پین کلیک نمایید. (چنانچه در ایران سکونت دارید این پین کد ۴ رقمی به ادرس ایمیل شما ارسال می شود. بنابران ایمیل خود را چک نمایید ممکن است تا چند دقیقه به طول بکشد، اگر ایمیل را در پوشه ی اصلی (Inbox) خود دریافت نکردید، آن را در پوشه های فر عی مانند spam, junk, bulk (هرزنامه) و یا اجتماعی جستجو کنید.
  - 8. كد مورد نظر را بعد از دريافت، در قسمت "پين را وارد نماييد" وارد كنيد.

| فارسی 🗸             | 🔍 گفتگوی زنده                                                        | 👤 ورود                                                     | +44 203 734 10 25                                           |
|---------------------|----------------------------------------------------------------------|------------------------------------------------------------|-------------------------------------------------------------|
|                     | ورود                                                                 |                                                            | ثبت نام                                                     |
| <b>1.</b> 🛩 amir    |                                                                      |                                                            | للم                                                         |
| <b>2.</b> 🛩 aslani  |                                                                      | 10                                                         | دام خانوانگی                                                |
| 3. 🛩 🔻 Iran         | 1                                                                    | 3                                                          | كثور اقلمت                                                  |
| <b>4.</b> 🛩 +989    |                                                                      |                                                            | كلقن همراه                                                  |
| 5. 🖌 🚞              |                                                                      |                                                            | اليميل                                                      |
| 6. 🛩 .              |                                                                      |                                                            | گنرراژه                                                     |
|                     |                                                                      | مروف لافين 🔰 ام                                            | يون 8 <sup>ي</sup> ا 20 حرف                                 |
| 8                   | بین را وارد کنید                                                     | سال بين                                                    | 7                                                           |
| لطفا بر ای کسپ<br>M | د که با FXTM در تماس باشید. ا<br>ابی و ارتباطات (& arketing<br>کنید. | شما موافقت مي کند<br>مفحه سياست باز اريا<br>Commu) مر اجعه | در میورث ثبت دام،<br>اطلاعات بیشکر به م<br>inication Policy |
|                     | نام کنید 9                                                           | النبت                                                      |                                                             |

(تکمیلی) چنانچه از فیلتر شکن استفاده کنید و یا خارج از ایران باشید، ممکن است که ایران را در لیست نبینید. برای حل این موضوع در قسمت کشور، ایران را به انگلیسی تایپ کنید و سپس قسمت بعدی که شماره تماس است را انتخاب کنید.

در این زمان یک پیغام برای شما ظاهر می شود، که "ادامه" را کلیک کنید، صفحه شما دوباره لود می شود(Reload) و این بار می توانید ایران را در لیست پیدا کنید و یا ایران را به انگلیسی تایپ کنید، و آن را در لیست انتخاب کنید.

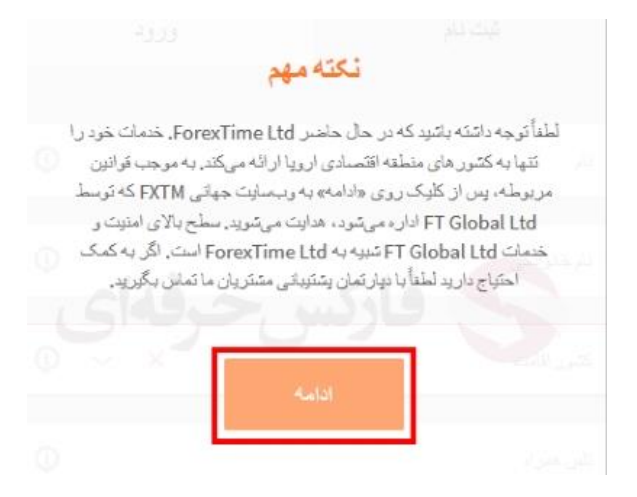

شکل ۳ : (تکمیلی ) نمونه کد یا پین کد ارسالی از بروکر FXTM به ایمیل شما.

| يا سلام،                                                                                                    |
|----------------------------------------------------------------------------------------------------|
| به منظور تكميل ثبت نام خود در FXTM، فقط شعاره PIN                                                                                                    |
| را در زیر وارد کلیدیک PIN متفارت نیز توسط SMS به شما ارسال شده است تا از هر دو استفاده نمائید.                                                               |
| هنگامی که PIN خود را در فرم ثبت دام وارد کردید، شما به صورت خودکار. به MyFXTM هدایت خواهید نند.<br>MyFXTM بوردنان شخصی معاملات شماست که می توانید:           |
| حساب معاملاتی خود را افتتاح و مدیریت نمائید.<br>ب سرمایه گذاری را آغاز کنید.                                                                                 |
| وجود خود را واریز و برداشت نمانید. یف فرم معاملات خود را دانلود کنید. برای سمینار های آموزشی، کارگاه ها و ویینار ها ثبت نام کنید.                            |
| ما را در لیست مخاطبین خود اضافه نمائید تا اطمینان حاصل کنید که محصولات و خدمات جدیدی را از دست نخواهید داد.                                                  |
| اگر هر گرده سوال یا دیان به کمک داشته باشید، نیم پنشینانی مشتریان برای کمک به شما در دسترین است. شما می توانید یا<br>یکی از اعضا از راه های زین تماس بگورید: |

شکل ۴ : سپس به سایت بروکر FXTM هدایت می شوید. و در این مرحله فرم ثبت نام را طبق تو ضیحات زیر تکمیل نمایید. (دقت داشته باشید که اطلاعات را به انگلیسی وارد نمایید.)

- جنسیت خود را وارد نمایید.
- ۲. تاریخ تولد را به میلادی وارد نمایید.
  - آیا بیش از یک تابعیت دارید؟ خیر
- کشور هایی که در آن مالیات پر داخت میکنید ؟
  - شناسه مالياتي را خالي رها كنيد.
- شهرستان /شهر : بر اساس محل اقامت فعلى و يا محلى كه مى خواهيد مدارك آن را ارائه دهيد.
  - تشانی کامل : بر اساس گواهی آدرس که میخواهید ارائه دهید وارد نمایید.
    - в. تیک "من ضوابط و شرایط .... " را بزنید.
      - 9. بروی "ارسال " کلیک کنید.

| ما ثبت نام کردہ اید                                                                                                    | ***            |
|----------------------------------------------------------------------------------------------------|----------------|
| وفایل خود را کامل کنید تا بتوانید خود را برای معاملات یا سرمایه گذاری آماده کنید                                                                                                    | 24             |
| سیت:<br>) مذکر () مونث                                                                                                    | .1             |
| یخ تولد:<br>۷ اوت ۷ اوت ۷                                                                                                    | .2             |
| بیش از یک تابعیت دارید؟ ()<br>به ای خبر                                                                                                    | يآ<br>3.       |
| نورهایی که در آن مالیات پرداخت میکنم: 🛈<br>Iran                                                                                                    | د .4           |
| باسه مالیاتی (اختیاری) 🔞                                                                                                    | <u>ش</u><br>5. |
| برستان / شهر<br>tehra                                                                                                    | ش<br>6.        |
| انی کامل:                                                                                                    | ئىت            |
| felestin 5 pekalak 1:                                                                                                    | .7             |
| مید را دست با نویسه ای اینیسی پر نید<br>امن ضوابط و شرایط قرارداد مشتری، سیاست های شرکت و قراردادهای عملیاتی، سیاست حفظ حریم شخص، اعلام خطر و اطلاعیه سب<br>مسئولیت، برنامه معرفی یک دوست. را خواندام و می پذیرم. همچنین می پذیرم و تایید می کنم که اطلاعات شخصی من طبق بیانیه پردازش<br>اطلاعات شخصی همکاران FXTM پردازش می شود. | .8             |
| ارسال                                                                                                    | .9             |

شکل 4 : در این صفحه شما می توانید حساب های تجاری خود را بسازید.

- دوع حساب : حساب مورد نیاز خود را از لیست داده شده انتخاب نمایید .
  - 2. ارز حساب : ارز USD را به عنوان ارز پایه انتخاب کنید .
  - اهرم معاملاتى : اهرم مورد نظر خود را از ليست انتخاب نماييد.
- بدون سواپ : تیک آن را بزنید تا سواپ یا بهره شبانه برای شما اجرا نشود.
- 5. گذرواژه : پسورد یا رمز عبور دلخواه خود را وارد نمایید. حدقال ۸ رقم باشد و از حروف بزرگ و کوچک انگلیسی و اعداد با هم استفاده نمایید. ( دقت نمایید این رمز برای ورود به متاتریدر شما می باشد.)
- تایید گذرواژه: تکرار رمز عبور. ( در صورتی که به درستی رمز را تکرار کرده باشید در پایین آن برای شما می نویسد "گذرواژه ها هم خوانی دارند " )
  - بروی "باز کردن حساب" کلیک کنید.

توجه داشته باشید هر حسابی که می خواهید باز نمایید مشخصات آن حساب برای شما در همان صفحه توضیح داده شده است.

|   | <ol> <li>. توع حساب خود را انتخاب نمائید</li> </ol>        | 2. حساب                | معاملاتی خود را سفارشی نمائید                                                                           |
|---|------------------------------------------------------------|------------------------|----------------------------------------------------------------------------------------------------|
|   | ع حساب<br>FXTM Standard                                    | <b>غ</b> لاصه          |                                                                                                    |
|   | دافل سپرده: USU/EURIBP 100<br>ز حساب                       | دسته حساب<br>نوع حساب  | حساب داد و ستد زنده<br>FXTM Standard                                                                    |
|   | GBP USD O EUR                                              | ارز حساب               | USD                                                                                                    |
|   | رم حساب                                                    | اهرم                   | 1:500                                                                                                   |
|   | 1.30                                                       | اجرای سفارش            | اجرای قوری                                                                                              |
|   | ون سوآپ 🕦                                                  | اسپرد                  | از 1.3                                                                                                  |
|   | مىخواهم اين حساب يدون سوآپ باشد.                           | ابزارهای داد و ستد     | MT4: ارزهای اصلی،فرعی، اگزوتیک، ارزهای دیجیتالی - 4<br>MT5: ارزمانی اصلی قرمی اگزیتر کی 33 فانان اسلی ۲ |
|   | رواژه حساب داد و ستد 💿<br>                                 | برای اطلاع از جزئیات پ | ۳۱۵ ارومای اصفیافرینی، ادرو بین ۲۰۵۰ فرات سپات –<br>بشتر در مورد حسابهای ما به اینجا مراجعه کنید.       |
|   | Arz, e-z, 0-9 م خروف بزرگ م کوچک م شماره م کاراکترهای 20-8 |                        |                                                                                                    |
| - | د خدرواره خساب داد و سند                                   |                        | the second way of the whether                                                                           |

شکل ۶ : حساب شما با موفقیت در بروکر فارکس تایم باز شده است و اطلاعات آن در این صفحه نمایش داده می شود که می توانید آن را در یک فایل ذخیره نمایید و همچنین از قسمت "دانلود سکو" پلتفرم معاملاتی متاتریدر را دانلود کنید. مد نظر داشته باشید این اطلاعات به ایمیل شما نیز ارسال می شود.

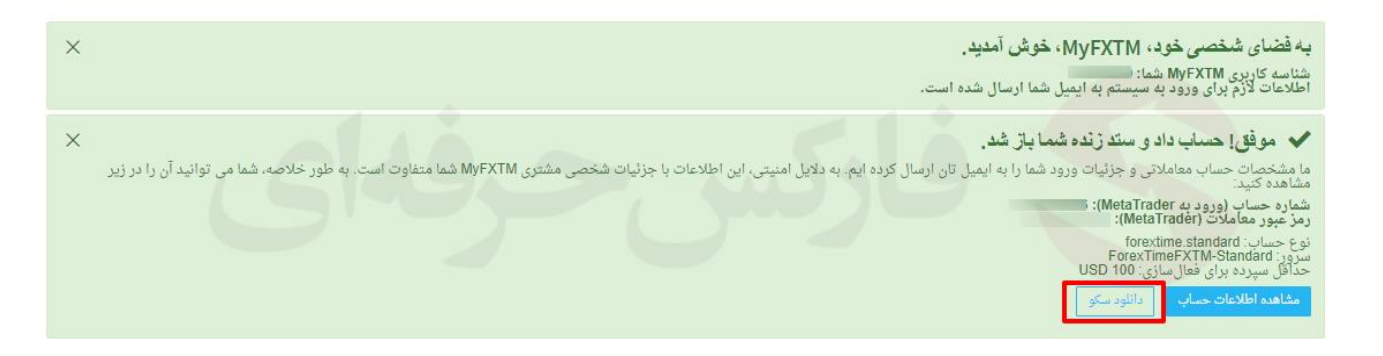

شکل ۷ : از منوی سمت راست در قسمت مدارک من، بخش بررسی و تایید پروفایل را انتخاب کنید.

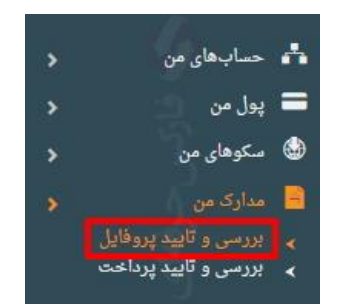

شکل ۸ : در این قسمت مدارک شناسایی DI و گواهی اقامت POR را طبق توضیحات داده شده در صفحه و نمونه های موجود آپلود کنید.

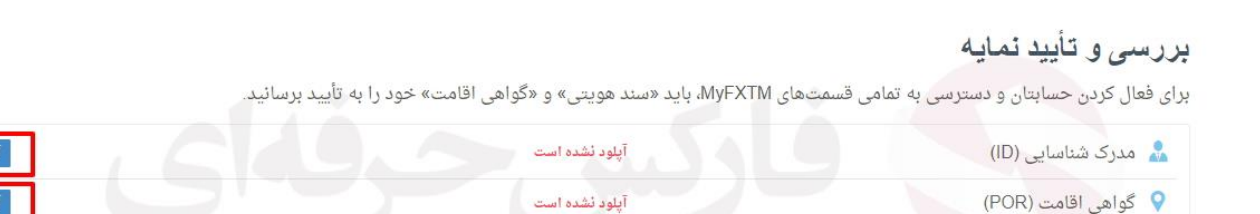

شکل ۹ : در این قسمت می بایست کارت شناسایی (گواهینامه ، پاسپورت ، کارت ملی) خود را آپلود نمایید. شما میتوانید نمونه کارت های که مورد قبول هستند را در قسمت "مشاهده نمونه ها" ببینید. دقت داشته باشد هر یک از این مدارک ار سالی باید عکس دار باشد ( بصورت رنگی اسکن شود و یا عکس واضح و شفاف و بدون محو شدگی ، انعکاس نور یا سایه باشد که چهار گوشه مدرک در عکس دیده شود ) ار سال شود و برای مدرک شناسایی مانند کارت ملی و گواهینامه میبایست پشت و روی آن ار سال و یا آپلود شود.

| ِ مدرک شناسایی شما آدرس محل سکونت نیز قید شده باشد، ه                                                                                                    | رک تائید آدرس دیگری ممکن است مورد                     |
|----------------------------------------------------------------------------------------------------|-------------------------------------------------------|
| خاب پرونده برای آپلود                                                                                                    |                                                       |
| توانید با تلفن همراهتان از پشت و روی سند خود عکس بگیرید<br>را برایمان ارسال کنید.<br>بت های پذیرفته شده هنگام آپلود: ong, tiff, doc, docx, pdf<br>اکثر اندازه قایل: MB 25 | و برای ما بفرستید، یا نسخه اسکنشده<br>jpg, jpeg, gif, |
| اسکن روائعکس سند هویتی                                                                                                    | مرور                                                  |
| اسکن پشت/عکس سند هویتی                                                                                                    | مرور                                                  |
| باید دارای شرایط زیر و حاوی اطلاعات زیر باشد:                                                                                                    |                                                       |
| ضح و شفاف بدون محوشدگی، انعکاس نور یا سایه<br>م باید به صورت کامل قابل مشاهده باشد<br>ریخ صدور یا انقضا                                                                   |                                                       |
| کَانَ و تاریخ تولد یا شماره شناسه مالیاتی                                                                                                    |                                                       |
| د نمونه استاد معتبر.                                                                                                    |                                                       |
| ب کشور                                                                                                    |                                                       |
| ب کشور                                                                                                    | 6                                                     |

شکل ۱۰ : در این قسمت میابیست گواهی اقامت (یکی از قبوض آب ، برق ، گاز ، تلفن و یا اظهار نامه بانکی که آدرس شما در آن ذکر شده باشد) را آپلود نمایید. نمونه مدارک که مورد قبول هستند در قسمت "مشاهده نمونه ها" نمایش داده میشود.

دقت نمایید بصورت رنگی اسکن شود و یا عکس واضح و شفاف ، بدون محو شدگی ، انعکاس نور یا سایه باشد که چهار گوشه مدرک در عکس دیده شود. در این قسمت چنانچه که مدرکی که ارسال می کنید به نام شخص خود شما نمی باشد گزینه "خیر" را کلیک نمایید.

| صورت حساب بانکی، ق <mark>بض</mark> (برق، آب، تلفن، اینترنت، تلویزیون)، قرارداد اجاره یا گواهی اقام.                                                                                                    |
|----------------------------------------------------------------------------------------------------|
| انتخاب پرونده برای آپلود                                                                                                    |
| می توانید نسخه اسکن شده اسناد خود را برای ما ارسال کنید یا با تلفن همراه خود از آنها عکس بگیرید و<br>پرای ما بفرستید.<br>فرمت های پذیرفته شده هنگام آپلود: jpg, jpeg, gif, png, tiff, doc, docx, pdf<br>حداکثر اندازه هایل: BM 25 |
| مرور اسکن <i>ا</i> عکس گواهی تأیید اقامت                                                                                                    |
| آیا مدرک تایید آدرس که ارسال میکنید به نام شخص خودتان است .<br>•) بله به                                                                                                    |
| آپلود                                                                                                    |
| <b>سناد باید دارای شرایط زیر و حاوی اطلاعات زیر پاشد:</b><br>• واضح و شفاف بدون محوشدگی، انعکاس نور یا سایه<br>• نام باید به صورت کامل قابل مشاهده باشد<br>• آدرس محل سکونت                                                       |
| شاهده تمونه استاد معتبر                                                                                                    |
| تتخاب كشمر                                                                                                    |

شکل ۱۱ : چنانچه قصد افتتاح حساب آزمایشی و یا دمو ( Demo ) را دارید ، ابتدا طبق عکس زیر از منوی سمت راست صفحه ابتدا به روی "حساب های من" و سپس "باز کردن حساب های جدید" کلیک نمایید. در صفحه روبرو حساب آزمایشی را انتخاب نمایید.

| م حساب های من م از<br>> باز کردن حساب جدید م ک                    | به فضای شخصی خود، MyFXTM، خ<br>شناسه کاربی MyFXTM شنا:<br>اطلاعات لازم برای ورود به سیستم به ایمیل ش        | وش آمدید.<br>ما ارسال شده است.                                                                                                |                                                                                                    | ×                                                                                                    |
|-------------------------------------------------------------------|----------------------------------------------------------------------------------------------------|----------------------------------------------------------------------------------------------------|----------------------------------------------------------------------------------------------------|----------------------------------------------------------------------------------------------------|
| یه حساب ۱۹۵ درید داده<br>ای پول من<br>ای سکوهای من<br>■ مدانکرمه، | باز کردن حساب جدید<br>1. نوع صاب                                                                            | ود را انتخاب ندائید                                                                                                    | 2. حساب معاملاتی خود                                                                                                    | را سفارش نبائيد                                                                                                    |
| ∎ مدیری من من من من من من من من من من من من من                    | <b>حساب داد و سند زنده</b><br>در عرض جند دقیقه وارد بازار شوید و داد و<br>سند بازاغاز کنید.<br>خود باز کنید | حساب معاملاتی زنده برای برنامه<br>سرمایهگذاری FXTM<br>با هرنامه سوایهگذاری FXTM می توانید<br>معماری موقعیت مراحد داره مدان را | <b>حساب آزمایشی</b><br>و دانش داده سند خود را به میدان عمل ببرید<br>و مراحمه قواقعی زاراز به داد و سند<br>خطر بیدازید<br>حطر بیدازید | حساب سر مایه گذار ی<br>با حساب سر مایه گذاری زبازی نیست خود<br>شخصا به داد و سته برین مطابق با<br>عملارد او را بیکین کنید، و نتیجه کار او را<br>تحت نظارت کیرید. |
| 💻 آموزش <<br>🐢 بخش پشتیبانی مشتری <<br>www.forextime.com 🔇        | التعاب                                                                                                    | بيشتر دنيد.<br>انتغاب                                                                                                    | انتغاب                                                                                                    | الثعاب                                                                                                    |

شکل ۱۲ : در این صفحه شما می توانید حساب آزمایشی خود را بسازید.

- دوع حساب : حساب مورد نیاز خود را از لیست داده شده انتخاب نمایید .
  - 2. ارز حساب : ارز USD را به عنوان ارز پایه انتخاب کنید .
  - اهرم معاملاتی : اهرم مورد نظر خود را از لیست انتخاب نمایید.
- گذرواژه : پسورد یا رمز عبور دلخواه خود را وارد نمایید. حدقال ۸ رقم باشد و از حروف بزرگ و کوچک انگلیسی و اعداد با هم استفاده نمایید. ( دقت نمایید این رمز برای ورود به متاتریدر شما می باشد.)
- 5. تایید گذرواژه: تکرار رمز عبور ( در صورتی که به درستی رمز را تکرار کرده باشید در پایین آن برای شما می نویسد "گذرواژه ها هم خوانی دارند " )
  - 6. موجودی حساب اولیه مورد نظر خود را وارد نمایید.
    - 7. بروی "باز کردن حساب" کلیک کنید.

توجه داشته باشید هر حسابی که می خواهید باز نمایید مشخصات آن حساب برای شما در همان صفحه توضیح داده شده است .

| املاتی خود را سفارشی نمائید                               | 2. حساب مع        | <ol> <li>.1</li> </ol>                                |
|-----------------------------------------------------------|-------------------|-------------------------------------------------------|
|                                                           | خلاصه             | ساب<br>FXTM Stam                                      |
| حساب آزمایشی                                              | دسته حساب         |                                                       |
| FXTM Standard                                             | نوع حساب          |                                                       |
| USD                                                       | ارز حساب          | حساب                                                  |
| 1:500                                                     | اهرم              | · 1                                                   |
| نیات بیشتر در مورد حسابهای ما به اینجا مراجعه کنید.<br>بر | برای اطلاع از جزا | ژه حساب داد و ستد ()<br><br>                          |
| صيحات حساب الماينتي مورد نظر                              |                   | گذرواژه حساب داد و ستد.<br><br>رواژهها همخوانی دارند: |
|                                                           |                   | دی حساب اولیه<br>1000                                 |

**شکل ۱۳ :** حساب شما با موفقیت در بروکر فارکس تایم باز شده است و اطلاعات آن در این صفحه نمایش داده می شود که می توانید آن را در یک فایل ذخیره نمایید و همچنین از قسمت "دانلود سکو" پلتفرم معاملاتی متاتریدر را دانلود کنید.

مد نظر داشته باشید این اطلاعات به ایمیل شما نیز ارسال می شود.

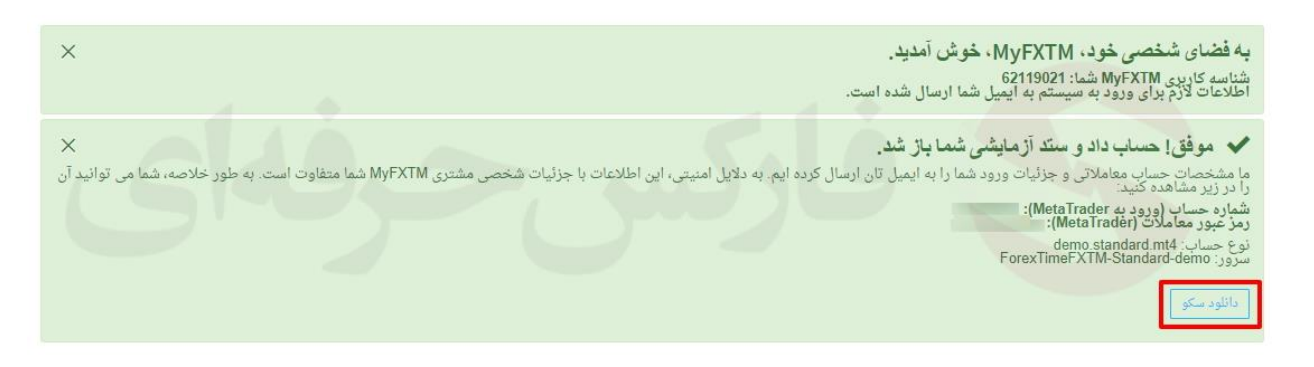

افتتاح حساب معاملاتی FXTM به پابان رسید، برای کسب اطلاعات بیشتر در مورد نحوه واریز و برداشت ریالی، انتخاب بهترین حساب معاملاتی و سایر موارد با <u>تلگرام فارکس حرفه ای</u> تماس بگیرید. با ذخیره شـماره ما ۰۰۹۷۱۵۵۵۴۰۶۹۸۰ می توانید از طریق تلگرام و واتس آپ و ایمو در تماس باشید.

برای دریافت تحلیل های فاندامنتال و آخرین اخبار بونوسهای معاملاتی در کانال تلگرام فارکس حرفه ای عضو شوید.

اطلاعات کامل در مورد بروکر FXTM (فارکس تایم)، انواع حسابهای معاملاتی، پلتفرمهای معاملاتی تحت وب یا مخصوص گوشی های هوشمند و سایر اطلاعات به صفحه معرفی بروکر FXTM مراجعه نمایید.

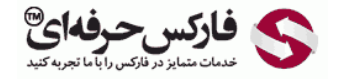

Email: <u>info@pforex.com</u> Skype: pforex.org No 00971555406880 & 00442032870800

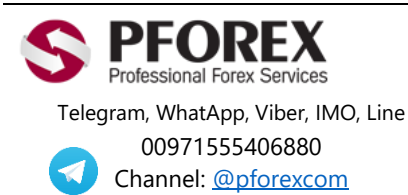

Website: <u>https://fa.pforex.com</u> Copy Right <u>PFOREX.COM</u> Facebook: <u>PFOREXFA</u>